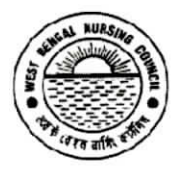

Office of the West Bengal Nursing Council "Purta Bhawan", Room No. 302, 3<sup>rd</sup> floor, D.F. Block, Sector – I, Salt Lake City, Kolkata – 700 091. ☎ (033) 2321 2059. Email: wbnc\_22302059@ymail.com Website: wbnursingcouncil.org

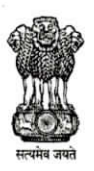

No 3839/499/NC

Date: 21/08/2024

From: Registrar, West Bengal Nursing Council.

# **NOTICE REGARDING PRIMARY REGISTRATION**

All the Govt./Private nursing training institutions conducting ANM(R)/GNM/B.SC course under West Bengal Nursing Council are hereby being informed that they have to forward the Final Year Successful candidates data through Primary Registration Process to get register in NRTS portal. The entire process for PRIMARY REGISTRATION are mentioned below –

Step 1: Login to NRTS Website (<u>https://nrts.indiannursingcouncil.gov.in/login.nic</u>) using Institution Login ID (which was already provided from WBNC) & Password (Created by Respective Institutions).

For New Institutions, who did not get NRTS Login ID & Password till today, they have to visit/ e mail to WBNC to collect it.

- Step 2: After Successful Final Year candidate details entry in the NRTS portal
- Step 3: Click on the Admission tab & then Click on Admission to Registration tab
- Step 4: Select Admission Year & Course, then Click on SEARCH button
- Step 5: Select the candidates who are *passed Final Year Examination* & Got *Final* <u>Year Registration Certificate</u> from WBNC.
- Step 6: Fill up the Date of Examination & Course Duration & Click on the checkbox and Submit the data.
- Step 7: Click on the <u>Registration</u> tab and Select Admission Year & Course, then Click on SEARCH button
- Step 8: Click on <u>Count</u> to get the list of applicants and then a page is shown with the candidate names
- Step 9: Click on the Photo status to upload photo, then click on certificate to be uploaded to upload all <u>the certificates</u> those required on that page.
- Step 10: After uploading the documents, click on Update to upload documents, then click on the Aadhaar Authentication to authenticate Aadhaar through OTP
- Step 11: After uploading all the documents select the applications and click on Proceed for Payment.
- Step 12: Then click on the <u>Payments & Forwarding</u> tab, and then click on the <u>Pending</u> Payment application for Payment.

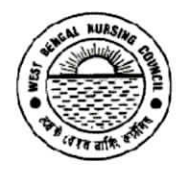

Office of the West Bengal Nursing Council "Purta Bhawan", Room No. 302, 3<sup>rd</sup> floor, D.F. Block, Sector – I, Salt Lake City, Kolkata – 700 091. **2** (033) 2321 2059. Email: wbnc\_22302059@ymail.com Website: wbnursingcouncil.org

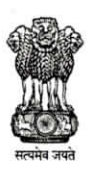

Date: 21/08/2024

No ..... / 499 / NC

From: Registrar, West Bengal Nursing Council.

Step 13: Then select Admission Year & Course to view total number of applications pending for payments.

Step 14: Then Click on Count and view total number of applications pending for payments

Step 15: Then Select the applications & click on Proceed to Payment button.

Step 16: Click on the Go to PAYMENT button, chose ONLINE Payment Gateway (PAY.GOV Payment Method) for pay the Primary Registration fees.

> GNM/B.SC REGISTRATION FEES - 2000/- [<u>AS PER INC GAZETTE</u> <u>NOTIFICATION, 2019]</u> ANM REGISTRATION FEES - 1000/- [<u>AS PER INC GAZETTE</u> <u>NOTIFICATION, 2019]</u>

Please use MOZILA FIREFOX browser for do this payment.

Step 17: After successful <u>payment</u>, applications are forwarded to other tab (Pending applications after payments) in <u>Payments& Forwarding</u>

Step 18: Click on the another (Pending applications after payments) tab,

Step 19: Click on the count to get the list of pending applications after payments

Step 20: Click on the checkbox to Acknowledge that all the information provided is true.

Step 21: Click Forward to Superintendent, to forward the applications to superintendent of respective SNRC

You have to wait for **60days** after **successful data submission** to **SNRC**. Then you will able to download your **NUID CARD** & **NUID PASSBOOK**, from NRTS portal by checking Application status

The details of this **process** is also given below as a demo format, please check it before start the **Primary Registration Procedure**.

Szabow powdał Dilost 2024 Registrar West Bengal Nursing Council

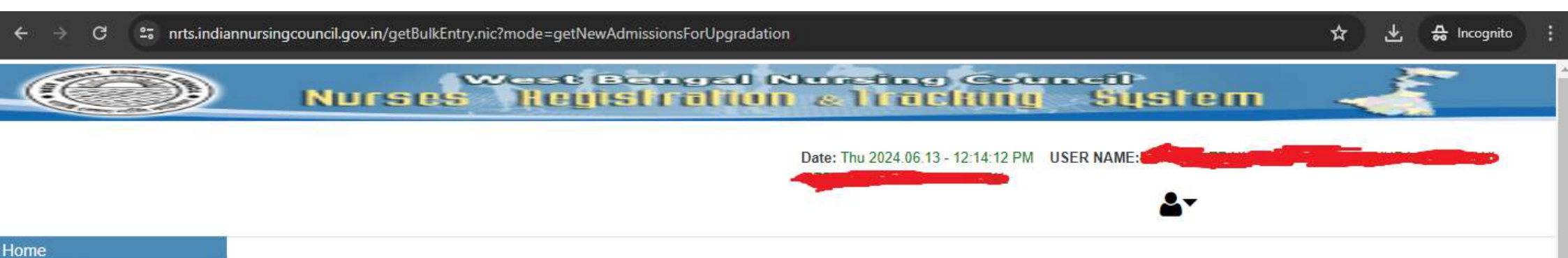

| 1                      |         |                  |                |                   |          |        |               |             |        |
|------------------------|---------|------------------|----------------|-------------------|----------|--------|---------------|-------------|--------|
| ssion Entry            |         |                  |                | Registration of N | lurso    |        |               |             |        |
| sions                  |         |                  |                | nogistitutori orn | INITS OF |        |               |             |        |
| sions to Registrations |         | Admiss           | ion Year       | Course            |          |        |               |             |        |
| date Details Entry     |         | SEL              | FCT            | SELECT            |          | ~      |               |             |        |
| eletion                |         |                  | 50-6548U       |                   |          |        |               |             |        |
| trations               |         |                  |                | CEADOU            |          |        |               |             |        |
| s                      |         |                  |                | SEARCH            |          |        |               |             |        |
|                        |         |                  |                |                   |          |        |               |             |        |
|                        |         |                  |                |                   |          |        |               |             |        |
|                        |         |                  |                |                   |          |        |               |             |        |
|                        | Show    |                  |                |                   |          |        |               | Search:     |        |
|                        | 10      | ÷                |                |                   |          |        |               |             |        |
|                        | entries |                  |                |                   |          |        |               |             |        |
|                        | S.NO    | Admission Number | Candidate Name | Date of Birth     | Gender   | Course | Academic Year | Roll Number | Select |
|                        |         |                  |                |                   |          |        |               |             | U.     |
|                        | 1       | 6720             | MITA MAJHI     | 2004-01-04        | Female   | GNM    | 2022          | 0           |        |
|                        | 2       | 6714             |                | 2000-10-17        | Female   | GNM    | 2022          | 0           | Ū.     |
|                        | 4       | 0/14             |                | 2000-10-11        | i cinaic | CINIM  | EVEC          | 1.9         | 0      |
|                        | 3       | 6719             | DOLAN BAIRAGI  | 1998-03-12        | Female   | GNM    | 2022          | 0           |        |

2002-02-11

Female

GNM

**PUJA MURMU** 

6883

4

https://nrts.indiannursingcouncil.gov.in/getBulkEntry.nic?mode=getNewAdmissionUpgradationInterface

2022

0

| ← → C | 😂 nrts.indiannu    | irsingc | ouncil.gov.ir | n/getBulkEntry.nic?mode=get                          | NewAdmissionsForUpgradation                                                           | 2                                           |                                          | 2                           |                            | * *                 | 🔒 Incognito | : |
|-------|--------------------|---------|---------------|------------------------------------------------------|---------------------------------------------------------------------------------------|---------------------------------------------|------------------------------------------|-----------------------------|----------------------------|---------------------|-------------|---|
|       |                    |         | 7             | 537                                                  | RIYA NANDI                                                                            | 2001-07-11                                  | Female                                   | GNM                         | 2022                       | 0                   |             | - |
|       |                    |         | 8             | 539                                                  | BAISHAKHI DAS                                                                         | 2004-04-14                                  | Female                                   | GNM                         | 2022                       | 0                   |             |   |
|       |                    |         | 9             | 542                                                  | BRISTI SAHA                                                                           | 2004-04-19                                  | Female                                   | GNM                         | 2022                       | 0                   |             |   |
|       |                    |         | 10            | 6802                                                 | DEBLINA MONDAL                                                                        | 2004-04-21                                  | Female                                   | GNM                         | 2022                       | 0                   |             |   |
|       |                    |         | Showing 1 to  | a 10 of 90 entries                                   |                                                                                       |                                             | Previous                                 | 1 2                         | 3 4 5 9                    | Next                |             |   |
|       |                    |         |               |                                                      | Examination Conducted By W<br>Date of Examination<br>From Date                        | EST BENGAL NUI                              | RSING COUNCIL                            |                             |                            |                     |             |   |
|       |                    |         |               |                                                      | Course Duration<br>From Date                                                          | Т                                           | o Date                                   |                             |                            |                     |             |   |
|       |                    |         |               |                                                      | 31-12-2022<br>Date of pass                                                            |                                             | 30-12-2025                               |                             |                            |                     |             |   |
|       |                    |         | Mark the      | e selected candidates                                | s as passed and forward                                                               | to Primary F<br>Submit                      | Registration                             | S.                          |                            |                     |             |   |
|       | This site is desig | gned, d | eveloped, ho  | sted and maintained by Nationa<br>   Disclaimer    1 | al Informatics Centre (NIC), Ministry o<br>Terms & Conditions    Privacy Policy       | f Electronics & Info<br>   Cancellation & R | ormation Technolog<br>Refund Policy    0 | gy, Governmer<br>Contact Us | t of India for Indian Nurs | ing Council, New De | alhi.       |   |
|       |                    |         |               | Visita                                               | DYS<br>N26.825 ∰ M2 2.043 ∰ SA 1.414 ₩ MW 795<br>6.985 ₩ AE 1.448 ₩ GE 1.150 ₩ CA 770 | 04 543 09 2<br>NJ 438 24                    | See more P                               |                             |                            |                     |             | Ű |
| 4     |                    |         |               |                                                      |                                                                                       |                                             | the counter                              |                             |                            |                     |             |   |

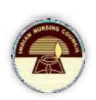

# **Primary Registrations**

#### Check list

- Click on Applicants from the left menu to upload the documents needed and also update any field.
- Select Academic year and course to check the candidates who already registered for that particular year and course.

|                | Registration of Nurse |
|----------------|-----------------------|
| Admission Year | Course                |
| 2010 ~         | B.Sc.N ×              |
|                | SEARCH                |
| Remarks        |                       |
|                |                       |

• Click on Search, can view number of applicants registered for respective year and course.

|                                    | Adminutes Mana |   | Course |   |           |         |    |
|------------------------------------|----------------|---|--------|---|-----------|---------|----|
|                                    | Admission Year |   | Course |   |           |         |    |
|                                    | 2010           | 3 | SELEC  | г | ~         |         |    |
|                                    |                |   | SEARCH |   |           |         |    |
|                                    | Remarks        |   |        |   |           |         |    |
|                                    |                |   |        |   |           |         |    |
|                                    |                |   |        |   |           |         |    |
|                                    |                |   |        |   |           |         |    |
| <u> </u>                           |                |   |        |   |           |         | *  |
| how                                |                |   |        |   |           | Search: | *  |
| how<br>10 \$                       |                |   |        |   |           | Search: | *  |
| C<br>ihow<br>10 ≎<br>ntries        | ]              |   |        |   |           | Search: | *  |
| €<br>how<br>10 ●<br>ntries<br>S.NO | Course         |   | Coun   | ę | Admission | Search: | ** |

- Click on **Count** to get the list of applicants.
- A page is visible as shown.

|                       |        |           |              |              |               | Deser            | 140.0                         |                          |                                |
|-----------------------|--------|-----------|--------------|--------------|---------------|------------------|-------------------------------|--------------------------|--------------------------------|
| egistrations          |        |           |              |              |               | Deta             | 1577                          |                          |                                |
| neck List             | INST   | TUTE NA   | ME:          | Now Tosting  | Institute Dat | а                | ADMISSION YEAR:               | 2018                     |                                |
|                       |        |           |              |              |               |                  |                               |                          |                                |
| Rejected Applications |        |           |              |              |               |                  |                               |                          |                                |
| pons                  |        |           |              |              |               | Applican         | t Details                     |                          |                                |
|                       |        |           |              |              |               |                  |                               |                          |                                |
|                       | Refre  | sh        |              |              |               |                  |                               |                          |                                |
|                       | Charl  |           |              |              |               |                  |                               |                          | Control                        |
|                       | Show   |           | •            |              |               |                  |                               |                          | Search:                        |
|                       | entrie | 24        | -            |              |               |                  |                               |                          |                                |
|                       | Citato |           |              |              |               |                  |                               |                          |                                |
|                       |        | SNO       | Application  | Applicant    | Course        | Date of<br>Birth | Aadhaar Status                | Photo Status             | Certificates Status            |
|                       |        |           |              |              |               |                  |                               |                          |                                |
|                       |        | 1         | 1212320      | Test Primary | B.Sc. N       | 01-01-1999       | Click here to<br>Authenticate | Click here to<br>Capture | Certificates to be<br>Uploaded |
|                       | Showi  | ng 1 to 1 | of 1 entries |              |               |                  | P                             | revious 1 Next           |                                |
|                       |        |           |              |              |               |                  |                               |                          |                                |
|                       |        |           |              |              |               | Proce            | eed for Payment               |                          |                                |
|                       |        |           |              |              |               |                  |                               |                          |                                |
|                       |        |           |              |              |               |                  |                               |                          |                                |
|                       |        |           |              |              |               |                  |                               |                          |                                |
|                       |        |           |              |              |               |                  |                               |                          |                                |

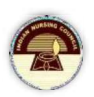

- The status of Aadhaar authentication, photo and Certificates is displayed on this page.
- Either by clicking on the **status** or by clicking on the **name** of the applicant, the institute can upload the required certificates and complete the Aadhaar biometric authentication of the candidate.

## Photo Capture

- Open the application either by clicking on **Click here to capture** under photo status or by clicking on the **name of applicant**.
- It is mandatory to capture the candidate's photograph in person; by clicking on Edit icon candidate can view a pop up asking to capture.
- Click on Take snapshot to get captured.
- Click **Submit** to submit the image.

|                       | Photo Capture          | 2 |
|-----------------------|------------------------|---|
| Photo Capture Details | Student Photo Capiture |   |
|                       | Take Snapshot          |   |
|                       | ENTER                  |   |

- Open the application either by clicking on **Click here to capture** under photo status or by clicking on the **name of applicant**.
- It is mandatory to provide all the required certificates.
- Click on **Edit** icon under photo capture and certificate upload details.
- Upload the certificates by clicking on **Choose file.**

|                                  | Uploaded Certificates       |     |  |
|----------------------------------|-----------------------------|-----|--|
| CLASS-X CERTIFICATE/PROOF OF DOB | Choose File certificate.jpg | ₽\$ |  |
| CLASS-XII CERTIFICATE            | Choose File No file chosen  |     |  |
| SIGNATURE UPLOADS                | Choose File sign.jpg        | 52  |  |
| PROVISIONAL CERTIFICATE          | Choose File certificate.jpg |     |  |
| 1ST YEAR MARK SHEET              | Choose File certificate jpg | 52  |  |
| 2ND YEAR MARKS SHEET             | Choose File certificate.jpg |     |  |
| 3RD YEAR MARK SHEET              | Choose File certificate jpg |     |  |
|                                  | Update Close                |     |  |

CENTRE

NRTS – A product for Indian Nursing Council INFOR

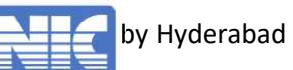

#### User manual - Admission Registrations

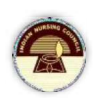

• After uploading the documents, click on **Update** to upload documents.

#### Aadhaar Authentication

- Open the application either by Clicking on **Click here to Capture** under photo status or by clicking on the **name of applicant**.
- It is mandatory to complete Aadhaar biometric authentication.

| ○ Andhoar authentication by Solf (Through OTP)                                                              |  |
|----------------------------------------------------------------------------------------------------|--|
| <ul> <li>Aadhaar authentication by Sen (Through OTP)</li> <li>Aadhaar authentication (Biometric)</li> </ul> |  |

- Select any option to proceed with Aadhaar authentication.
- To proceed with Self authentication click on "Aadhaar Authentication by Self (Through OTP)" else click on "Aadhaar authentication at SNRC(Biometric)".

### Aadhaar Authentication by Self(Through OTP)

- In this process, nurse can authenticate self by providing the OTP received to the registered mobile number.
- Select Aadhaar authentication by self, nurse can view:
- Provide the acceptance.
- Click on Get OTP button.
- An OTP is sent to registered mobile number.
- Enter the OTP in provided box.
- Click on Verify OTP to verify the OTP.

| Aadhaar Authentication Statu                                                                                                    | lot Authenticated::n                                                                                                    |                                       |
|----------------------------------------------------------------------------------------------------|----------------------------------------------------------------------------------------------------|---------------------------------------|
| Adhaar authenticat                                                                                                    | by Self (Through OTP)                                                                                                    |                                       |
| Consent for Authentication                                                                                                    |                                                                                                    |                                       |
| #NOTE: OTP will be sent to                                                                                                    | e mobile number registered with UIDAI and linked with Aadhaar.                                                                                                    |                                       |
| I, the holder of Aadha                                                                                                    | number (xxxx-xxxx-xxxx), hereby give consent to Indian Nursing C                                                                                                    | Council to obtain m                   |
| me that my identity in                                                                                                    | rmation would only be used for generation of Nurse Unique Id and                                                                                                    | also informed me t                    |
| my biometrics will no authentication.                                                                                                    | e stored/shared and will be submitted to CIDR of UIDAI only for the                                                                                                    | e purpose of                          |
| my biometrics will no<br>authentication.                                                                                                    | e stored/shared and will be submitted to CIDR of UIDAI only for the                                                                                                    | e purpose of                          |
| my biometrics will no<br>authentication.<br>I Accept the terms<br># Note: As per the lates<br>along with the existing                                                   | e stored/shared and will be submitted to CIDR of UIDAI only for the<br>uidelines by UIDAI, authentication is also possible by using the 16 digit Viru<br>digit Aadhaar Number. | e purpose of<br>Ital Aadhaar ID (VID) |
| my biometrics will no<br>authentication.<br>I Accept the terms<br>Note: As per the lates<br>along with the existing<br>Aadhaar Status ::Not Author                      | e stored/shared and will be submitted to CIDR of UIDAI only for the<br>uidelines by UIDAI, authentication is also possible by using the 16 digit Viru<br>digit Aadhaar Number. | e purpose of<br>Ital Aadhaar ID (VID) |
| my biometrics will no<br>authentication.<br>I Accept the terms<br># Note: As per the lates<br>along with the existing<br>Aadhaar Status ::Not Authen<br>Aadhaar Number* | e stored/shared and will be submitted to CIDR of UIDAI only for the<br>uidelines by UIDAI, authentication is also possible by using the 16 digit Viru<br>digit Aadhaar Number. | e purpose of<br>Ital Aadhaar ID (VID) |

NRTS – A product for Indian Nursing Council INFORM

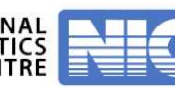

#### User manual - Admission Registrations

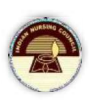

#### Aadhaar authentication at SNRC (Biometric)

- Nurse can also provide Aadhaar authentication at SNRC by providing the biometric impressions to SNRC at SNRC using biometric devices.
- To proceed with such type of authentication, click on Aadhaar authentication at SNRC (Biometric).
- By checking the availability of the device, select the device (either Morpho or Secuzen).
- Connect the device to system, and make sure that Rd services are running.
- Click on **Capture Finger** by placing finger on the device.
- After successful authentication, click on **submit** to submit the form.

| Aad            | haar Authentication.                                   |
|----------------|--------------------------------------------------------|
| Capture Finger | Aadhaar Status::Pending<br>Aadhaar No*<br>823728372372 |
|                | Submit Close                                           |

| Home                  |
|-----------------------|
| Admission Entry       |
| Registration          |
| Applicants            |
| Payments & Forwarding |
| Payment Receipts      |
| Rejected              |

- After submitting the Aadhaar biometric authentication, click on **Close** to submit the details of photo capture, certificates upload and Aadhaar biometric authentication.
- To forward applications in bulk, select multiple applications and click on **Proceed for Payment.**

|                                |                | _                       |                |                  |                        | USER N                                       | AME: Academy of Life Sciences N | Nursinig, Visakhapatnam         |
|--------------------------------|----------------|-------------------------|----------------|------------------|------------------------|----------------------------------------------|---------------------------------|---------------------------------|
| lome                           | Go B           | ck                      |                |                  |                        |                                              |                                 |                                 |
| Admission Entry                | IN             | TITUTE                  | AME:           | Acad             | emy of Life Scien      | ces Nursinig.                                | ADMISSION YEAR:                 | 2011-2012                       |
| Registration                   |                |                         |                | Visal            | hapatnam               |                                              |                                 |                                 |
| Applicants                     |                |                         |                |                  |                        |                                              |                                 |                                 |
| Payments & Forwarding          | . 5            | NO Reg                  | Applicant Name | Course           | Date of Birth          | Aadhaar Status                               | Photo Status                    | Certificates Status             |
| Payment Receipts               | 0 1            | 139                     | Ram            | GNM              | 09-12-1999             | Click here to Authenticate                   | Click here to Capture           | Certificates to be Uploaded     |
| Rejected                       |                | 4000                    | Delect         | China            | 00.40.0004             |                                              | Official la constant            | Overfillenten to be Universited |
|                                |                | Procee                  | for Payment    |                  |                        |                                              |                                 |                                 |
|                                |                | Proceed                 | for Payment    |                  |                        |                                              |                                 |                                 |
| This site is designed, develop | ed, hosted and | Proceed<br>aintained by | tor Payment    | NIC), Ministry o | f Electronics & Inform | ation Technology, Government of India for In | dan Nursing Council, New Delhi. | Disclaimer                      |

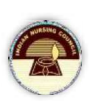

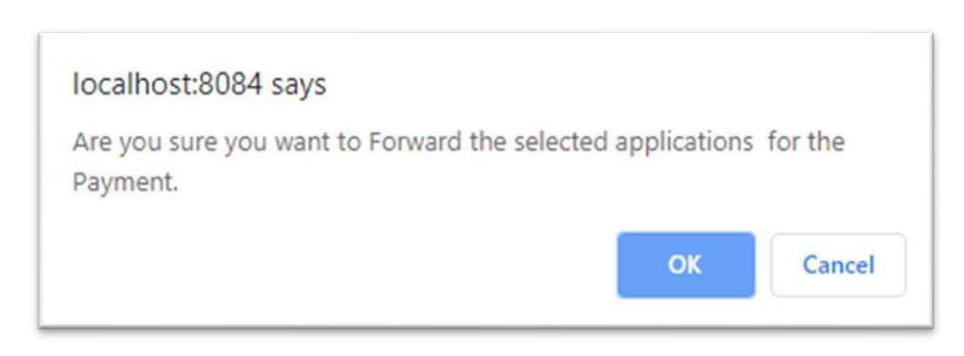

• Click on **Ok** to forward the applications.

# Payments & Forwarding

• For payments, select **Payments& Forwarding**.

• Click on payments& forwarding, Institute can view a page with two tabs:

Pending applications for payments and Pending applications after payment.

| GNM - 0<br>ANM - 0<br>TOTAL - 1  |   | GNM - 0<br>ANM - 0<br>TOTAL - 0   |   |
|----------------------------------|---|-----------------------------------|---|
| Pending                          | Ð | Pending                           | Ð |
| Pending Applications For Payment |   | Pending Aplications After Payment |   |

## Pending applications for Payment

Click on first tab, ie pending applications for payment.

| BSC-1<br>CNM 0                   |   | BSC-0<br>CNM 0                    |   |
|----------------------------------|---|-----------------------------------|---|
| ANM - 0                          |   | ANM - 0                           |   |
| TOTAL - 1                        |   | TOTAL - 0                         |   |
| Pending                          | Ð | Pending                           | Ð |
| Pending Applications For Payment |   | Pending Aplications After Payment |   |

- Institute can view a page as shown.
- Select the Admission year and course to view total number of applications pending for payments.

NRTS – A product for Indian Nursing Council INFORMATICS CENTRE

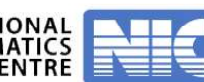

|                                                                                    |                                    | mogneoreno             |      |                       | wy          | anane         |         | Tenanel |
|------------------------------------------------------------------------------------|------------------------------------|------------------------|------|-----------------------|-------------|---------------|---------|---------|
|                                                                                    |                                    |                        | Date | : Mon 2022.01.10 - 11 | :31:26 AM U | SER NAME:ASD  | -       | •       |
| e                                                                                  |                                    |                        |      |                       |             |               |         |         |
| ary Registration                                                                   |                                    |                        |      | Registration of Nurse | E.          |               |         |         |
| Primary Admission<br>y                                                             |                                    | Admission Year         | C    | Course                |             |               |         |         |
| Primary Registration                                                               |                                    | 2010                   | ~    | SELECT                | ~           |               |         |         |
| Applicants                                                                         |                                    |                        |      |                       |             |               |         |         |
| Payments &                                                                         |                                    |                        |      |                       |             |               |         |         |
| arding                                                                             |                                    |                        | 2    | SEARCH                |             |               |         |         |
| arding<br>Payment Receipts                                                         |                                    | Remarks                |      | SEARCH                |             |               |         |         |
| arding<br>Payment Receipts<br>Rejected Applications                                |                                    | Remarks                | 4    | SEARCH                |             |               |         |         |
| arding<br>Payment Receipts<br>Rejected Applications<br>Primary Registrations<br>rt | 4                                  | Remarks                | 5    | SEARCH                |             |               |         | ñ       |
| rding<br>Payment Receipts<br>Rejected Applications<br>Primary Registrations<br>t   | ÷                                  | Remarks                | 3    | SEARCH                |             |               |         | ñ       |
| rding<br>Payment Receipts<br>Rejected Applications<br>Primary Registrations<br>t   | C<br>Show<br>10                    | Remarks<br>●           | 3    | SEARCH                |             |               | Search: | ñ       |
| rding<br>Payment Receipts<br>Rejected Applications<br>Primary Registrations<br>t   | Show<br>10<br>entries              | Remarks<br>\$          |      | SEARCH                |             |               | Search: | Â       |
| Irding<br>Payment Receipts<br>Rejected Applications<br>Primary Registrations<br>t  | Show<br>10<br>entries<br>S.NO      | Remarks<br>¢<br>Course |      | Count                 |             | dmission Year | Search: | ñ       |
| rding<br>Payment Receipts<br>Rejected Applications<br>Primary Registrations        | Show<br>10<br>entries<br>S.NO<br>1 |                        | 3    | Count 1               | Α           | dmission Year | Search: | *       |

Click on Count and view total number of applications pending for payments as shown.

| INSTITUTE NAME: ASD ADMISSION YEAR: 201 Applicant Details                                                                                                    | 0                 |
|----------------------------------------------------------------------------------------------------|-------------------|
| Applicant Details                                                                                                    |                   |
| Chase                                                                                                    |                   |
| 10 e                                                                                                    | Search:           |
| SNO Regld Applicant Name Course Date of Birth                                                                                                    | Amount in Rs/-    |
| 1 1628 Test BSC.N 10-01-2000                                                                                                    | 2000              |
| Showing 1 to 1 of 1 entries Previous 1 Next                                                                                                    |                   |
| Proceed To Payment                                                                                                    |                   |
| Note" : Please do all the Payment's in Mozilla Firefox<br>Browser.                                                                                                    |                   |
|                                                                                                    |                   |
|                                                                                                    | ndian Nursing Cou |
| signed, developed, hosted and maintained by National Informatics Centre (NIC), Ministry of Electronics & Information Technology, Government of India for I<br>Disclement    Terms & Conditions    Privacy Policy    Censellation & Refund Policy    Contact Us |                   |

NRTS – A product for Indian Nursing Council INFORMATICS CENTRE

by Hyderabad Page | 23

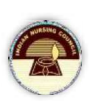

There are different payment modes, such as:

- a. DD or Cheque
- b. Payment Gateway
- Cash
- In this payment mode, Candidates can hand over the liquid cash to Institute and make their payment.
- For this process, the Institute should select:
- Number of candidates willing to pay by cash
- **Cash** in payment mode.
- After selecting candidates and payment mode, Institute can view total amount to be paid as shown

| y Registration      | Go Back                                     |                                                                   | Details                                                                                       |                                          |                   |
|---------------------|---------------------------------------------|-------------------------------------------------------------------|-----------------------------------------------------------------------------------------------|------------------------------------------|-------------------|
|                     | INSTITUTE NAME:                             | ASD                                                               | ADMISSION YEAR:                                                                               | 2010                                     |                   |
|                     |                                             |                                                                   | Applicant Details                                                                             |                                          |                   |
|                     | Show<br>10 e                                |                                                                   |                                                                                               | Search:                                  |                   |
|                     | SNO Regid                                   | Applicant Name                                                    | Course Date of                                                                                | Birth Amount in Rs/                      |                   |
|                     | 1 1628                                      | Test                                                              | BSC.N 10-01-2                                                                                 | 2000 2000                                |                   |
|                     | Showing 1 to 1 of 1 entries                 |                                                                   | Proceed To Payment                                                                            | Previous 1 Next                          |                   |
|                     |                                             | Note' : Please d                                                  | lo all the Payment's in Mozilla Firefor<br>Browser.                                           | •                                        |                   |
| site is designed, d | eveloped, hosted and maintained by National | Informatics Centre (NIC), Minis<br>ems & Conditions    Privacy Pr | stry of Electronics & Information Technology,<br>stcy    Canonilation & Raifund Policy    Cor | Government of India for Indian Nunsing C | Council, New Delh |
| Clic                | on <b>Procood to</b> P                      | avmont to                                                         | complete the pa                                                                               | mont succossf                            | dby               |
| Cilci               |                                             | ayment to                                                         | complete the pay                                                                              | ment successit                           | uny.              |
| Mal                 | ke sure the brows                           | ser is "Mozil                                                     | la Firetox" tor pa                                                                            | yments.                                  |                   |

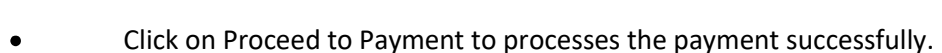

# DD/ Cheque

• In this payment mode, candidates can pay their amount through DD or Cheque by providing the document to Institute and make their payment.

ОК

Cancel

- For this process, the Institute should select:
  - Number of candidates willing to pay with either DD or Cheque.
  - **DD/ Cheque** in payment mode.
- After selecting candidates and payment mode, Institute can view total amount to be paid as shown.

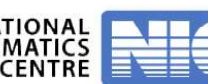

User manual - Admission Registrations

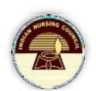

By clicking on **Proceed to Payment** Institute successfully completes the payment.

|                   | Name of the Candidate / Institute                                          | Testinstitute                                  |   |
|-------------------|----------------------------------------------------------------------------|------------------------------------------------|---|
|                   | Email                                                                      | testinstitute@gmail.com                        |   |
|                   | Mobile                                                                     | 8143481999                                     |   |
|                   | Amount in Rs#                                                              | Rs 2000 INR.                                   |   |
|                   | Service                                                                    | Primary                                        | ~ |
|                   | Payment Mode*                                                              | DEMAND DRAFT                                   | ~ |
|                   | DD/CHEQUE Number*                                                          | 12345                                          |   |
|                   | DD/CHEQUE Date *                                                           | 10-01-2020                                     |   |
|                   | Upload Scanned Copy of DD/Cheque*                                          | 8                                              |   |
| sount is calculat | ted as per the Gazette & Notification issued by INC.                       |                                                |   |
| By proceeding     | IWe agree to the Terms & Conditions and have read and u<br>Privacy Policy. | nderstood the Cancellation & Refund Policy and |   |

#### Payment Gateway

- INC has integrated Payment Gateway to make secure payment.
- Select Payment Gateway.
- Provide proper card details or net banking details to complete the payment process.

| SurePay                                                                                                    |                                                 | Bay Ray Ray Ray Ray Ray Ray Ray Ray Ray R                                               |
|----------------------------------------------------------------------------------------------------|-------------------------------------------------|-----------------------------------------------------------------------------------------|
| Net Banking<br>(Transaction Charges may apply)           Debit Card                                                                                                    | Payment Mode - Net Banking                      | Transaction Details                                                                     |
| (Transaction charges may apply)      (Transaction charges may apply)      (Transaction charges may apply)      (Transaction charges may apply)      (Transaction charges may apply)      (Transaction charges may apply) | ROTE BANK PICICI Bank Contact                   | Merchant Name<br>Sikkim Nursing Council<br>Service Description<br>Primary Registration  |
| Credit Card<br>(framadon charges may appr)                                                                                                    | Other Bank Pay Now Cancel                       | Transaction ID PRI20220110114217 Bill Amount  P2000 Transaction Fees [Incl. GST]  P11.8 |
|                                                                                                    |                                                 | Total Amount Payable<br>₹2011.8                                                         |
|                                                                                                    | Verified by Massercant RuPay SafeKey Mintercant |                                                                                         |

• Select type of payment and proceed with the instructions

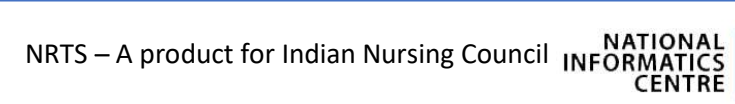

| NSDL SurePay                                                                                     |                                                                                                    | Gov India                                                                                                    |
|--------------------------------------------------------------------------------------------------|----------------------------------------------------------------------------------------------------|----------------------------------------------------------------------------------------------------|
| Net Banking<br>Characteric Cargon Inter Alex                                                     | Payment Mode - Debit Card                                                                                                    | Transaction Details                                                                                                    |
| Creeds Card     Consistent Argent Mark (1997)      Creeds Card     Consistent Argent Mark (1997) | Image: Register in the second second sec | Merchant Name     Sikkim Nursing Council     Service Description     Primary Registration     Transaction ID     PR23220110114217     Bill Amount |

## Below is the receipt of the Payment

| ← PAYMENT RECEIPT              | DETAILS             |
|--------------------------------|---------------------|
|                                |                     |
| Payment Transaction Status     | Success             |
| Order Id                       | PRI20220110115627   |
| Customer ID                    | BULB4Y977           |
| Amount in Rs                   | Rs 2000 INR.        |
| Bank Transaction No            | N/A                 |
| Transaction Mode               | dd                  |
| Date & Time of the Transaction | 10-01-2022 11:56:27 |
| Remarks                        |                     |
|                                |                     |

• The Institute can also print the receipt by clicking on "Click here to print this for further references".

NRTS – A product for Indian Nursing Council INFORMATICS CENTRE

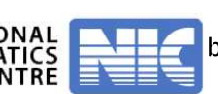

|                                                                                                    |                                                             | Date: Mon 2022.01.10 - 12:0                                                                                                    | 07:55 PM USER NAME:ASD                                                                                                    |                                      |
|----------------------------------------------------------------------------------------------------|-------------------------------------------------------------|----------------------------------------------------------------------------------------------------|----------------------------------------------------------------------------------------------------|--------------------------------------|
|                                                                                                    |                                                             |                                                                                                    |                                                                                                    |                                      |
| Go Back                                                                                                    |                                                             | Payment Receipts                                                                                                    |                                                                                                    |                                      |
|                                                                                                    |                                                             |                                                                                                    |                                                                                                    |                                      |
| 0                                                                                                    | *                                                           |                                                                                                    |                                                                                                    | Search:                              |
| 5.NO Bulk                                                                                                    | Reference ID                                                | Net Amount Paid in (Rs)                                                                                                    | Admission Year                                                                                                    | Created Date                         |
| 1                                                                                                    | BULB4Y976                                                   | 2000                                                                                                    | 2010                                                                                                    | 10-01-2022                           |
| 2                                                                                                    | BULB4Y977                                                   | 2000                                                                                                    | 2010                                                                                                    | 10-01-2022                           |
| owing 1 to 2 of 2 e                                                                                                    | ntries                                                      |                                                                                                    | Previous 1 Nex                                                                                                    | t                                    |
| d and maintained<br>   Dedai                                                                                                    | by National Informatics Centre<br>mer    Terms & Conditions | (NIC), Ministry of Electronics & Information T<br>  Privacy Policy    Cancellation & Refund Polic                                                                                                    | echnology, Government of India fo                                                                                                    | r Indian Nursing Council, New Delhi. |
| ed and maintained                                                                                                    | by National Informatics Centre<br>mer II Terms & Conditions | O(NIC), Ministry of Electronics & Information T<br>Privacy Policy    Cancellation & Refund Polic<br>Cancellation & Refund Polic<br>Cancellation & Refund Polic<br>Cancellation & Information & Refu<br>Cancellation & Information & Refu<br>Cancellation & Information & Informa                                                                                                    | echnology, Government of India fo<br>p    Contact Us   <br>Sing Council<br>TOCHING SUS                                                                                                    | r Indian Nursing Council, New Delhi. |
| od and maintained                                                                                                    | by National Informatics Centre<br>mer    Terms & Conditions | (NIC), Ministry of Electronics & Information T<br>Privacy Policy    Cancellation & Refund Pole<br>Privacy Policy    Cancellation & Refund Pole                                                                                                    | Bohnology, Government of India fo<br>cy Contact Us   <br>Sing Council<br>FTECHING SUS<br>USER NAME Academy of Lit                                                                                                    | r Indian Nursing Council, New Delhi. |
| ed and maintained<br>I Disclari<br>Disclari<br>me<br>Imission Entry                                                                                    | by National Informatics Centre<br>mer    Terme & Conditions | (NIC), Ministry of Electronics & Information T<br>Privacy Policy    Cancellation & Rotund Pole<br>Cancellation & Rotund Pole                                                                                                    | Bohnology, Government of India for<br>cy Contact Us   <br>Sing Council<br>FICERING SUS<br>USER NAME Academy of Lit                                                                                                    | r Indian Nursing Council, New Delhi. |
| id and maintained<br>I Disclass<br>me<br>mission Entry<br>gistration<br>plicants                                                                       | by National Informatics Centre<br>mer II Terms & Conditors  | e (NIC), Ministry of Electronics & Information T<br>Privacy Policy    Cancellation & Refund Polic<br>Cancellation & Refund Polic<br>Cancel | echnology, Government of India fo<br>p    Contact Us   <br>Sing Council<br>USER NAME Academy of Li<br>PAYMENT SLIP<br>11                                                                                                    | r Indian Nursing Council, New Delhi. |
| d and maintained<br>Declar<br>Declar<br>me<br>mission Entry<br>gistration<br>plicants<br>yments & Forwarding<br>yments A Forwarding                    | by National Informatics Centre<br>mer II Terms & Conditions | (NIC), Ministry of Electronics & Information T<br>Proacy Policy    Cancellation & Rotund Pole<br>dhra Pradesh Nurr<br>Receipt Number<br>Mode of Transaction                                                                                                    | echnology, Government of India for<br>by    Contact Us   <br>sing Council<br>Ittelfing Sus<br>USER NAME Academy of Lif<br>PAYMENT SLIP<br>111<br>cash                                                                                     | r Indian Nursing Council, New Delhi. |
| d and maintained<br>   Doctai                                                                                                    | by National Informatics Centre<br>mer I Terms & Conditions  | Privacy Policy       Image: Concollation & Rotund Policy         Concollation & Rotund Policy       Image: Concollation & Rotund Policy         Concollation & Rotund Policy       Image: Concollation & Rotund Policy </td <td>echnology, Government of India for<br/>y    Contact Us   <br/>sing Council<br/>USER NAME:Academy of Lif<br/>PAYMENT SLIP<br/>111<br/>cash<br/>Mon Dec 09 18:25:12 IST 2</td> <td>r Indian Nursing Council, New Delhi.</td>                                                                                                    | echnology, Government of India for<br>y    Contact Us   <br>sing Council<br>USER NAME:Academy of Lif<br>PAYMENT SLIP<br>111<br>cash<br>Mon Dec 09 18:25:12 IST 2                                                                          | r Indian Nursing Council, New Delhi. |
| ed and maintained<br>I Disclass<br>Disclass<br>where<br>invision Entry<br>egistration<br>plicants<br>syments & Forwarding<br>yment Receipts<br>ipicted | by National Informatics Centre<br>mer II Terms & Conditors  | Conception of Electronics & Information T<br>Privacy Policy Conception & Refund Polic<br>Conception & Refund Polic<br>Conception & Refund Polic<br>Conception & Receipt Number<br>Mode of Transaction<br>Date of Transaction<br>TRANSACTION AMOUNT                                                                                                    | echnology, Government of India fo<br>py    Contact Us   <br>Sing Council<br>USER NAME Academy of Li<br>PAYMENT SLIP<br>111<br>cash<br>Mon Dec 09 18:25:12 IST2<br>in Rei-500                                                              | r Indian Nursing Council, New Delhi. |
| d and maintained<br>  Disclarity<br>me<br>mission Entry<br>gistration<br>plicants<br>yment Receipts<br>jected                                          | by National Informatics Centre<br>mer II Terms & Conditions | O(NIC), Ministry of Electronics & Information T<br>Provey Policy Concollation & Roland Pole<br>dhra Pradesh Nurs<br>Receipt Number<br>Mode of Transaction<br>Date of Transaction<br>TRANSACTION AMOUNT<br>Click Her                                                                                                    | echnology, Government of India to<br>ry    Contact Us   <br>Sing Council<br>ITTCLHING SUS<br>USER NAME Academy of Lif<br>PAYMENT SLIP<br>111<br>cash<br>Mon Dec 09 18 25:12 IST 2<br>in Ra/- 500<br>e to Print this for Further Reference | r Indian Nursing Council, New Delhi. |

• After successful payment, applications are forwarded to other tab (Pending applications after payments) in Payments& Forwarding.

NRTS – A product for Indian Nursing Council INFORMATICS

Page | 27

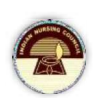

### Pending applications after payments

Click on the second tab, Pending applications after payments

| BSC - 0<br>GNM - 0<br>ANM - 0<br>TOTAL - 0 |   | BSC - 1<br>GNM - 0<br>ANM - 0<br>TOTAL - 1 |   |
|--------------------------------------------|---|--------------------------------------------|---|
| Pending                                    | Ð | Pending                                    | Ð |
| Pending Applications For Payment           |   | Pending Aplications After Payment          |   |

Click on the **count** to get the list of pending applications after payments.

| NURSING COL                                                | Nurses Reg                                                        | ndian Russin<br>JSITALION (                                                   | g council<br>B Tracking System                                                                               | Denie                           |
|------------------------------------------------------------|-------------------------------------------------------------------|-------------------------------------------------------------------------------|----------------------------------------------------------------------------------------------------|---------------------------------|
|                                                            |                                                                   | Date                                                                          | : Mon 2022.01.10 - 12:11:27 PM USER NAME:ASD                                                                 |                                 |
| lome<br>Irimary Registration<br>Primary Admission<br>Entry | Go Back                                                           |                                                                               |                                                                                                    |                                 |
| Primary Registration                                       |                                                                   | Cours                                                                         | e Wise Pending Applications                                                                                  |                                 |
| Applicants<br>Payments &<br>Forwarding<br>Payment Receipts | Show<br>10 ¢<br>entries                                           |                                                                               |                                                                                                    | Search:                         |
| Primary Registrations                                      | Sno                                                               | Course                                                                        | Count                                                                                                    |                                 |
| eport                                                      | Υ.                                                                | ANM                                                                           | 0                                                                                                    |                                 |
|                                                            | 2                                                                 | GNM                                                                           | 0                                                                                                    |                                 |
|                                                            | 3                                                                 | BSC.N                                                                         | t                                                                                                    |                                 |
|                                                            | Showing 1 to 3 of 3 entries                                       |                                                                               | Previous 1 Next                                                                                              |                                 |
|                                                            | Show<br>10 ¢<br>entries                                           |                                                                               |                                                                                                    | Search:                         |
|                                                            | Course                                                            | Count                                                                         | Created Date                                                                                                 |                                 |
|                                                            | BSC.N                                                             | 1                                                                             | 10-01-2022                                                                                                   |                                 |
|                                                            | Showing 1 to 1 of 1 entries                                       |                                                                               | Previous 1 Next                                                                                              |                                 |
| This site is designed, develo                              | ped, hosted and maintained by National Ir<br>   Disclaimer    Ten | nformatics Centre (NIC), Ministry of Ele<br>ns & Conditions    Privacy Policy | ctronics & Information Technology, Government of India for Ind<br>Cancellation & Refund Policy    Contact Us | ian Nursing Council, New Delhi. |

• Acknowledge that all the information provided is true.

|   | SNO            | Regld      | Applicant Name         | Course        | Date of Birth | Created Date |  |
|---|----------------|------------|------------------------|---------------|---------------|--------------|--|
| 2 | 1              | 1628       | Test                   | BSC.N         | 10-01-2000    | 10-01-2022   |  |
|   | I do ł<br>true | nereby dec | clare that all the inf | ormation give | n above is    |              |  |

• Click **Forward to Superintendent**, to forward the applications to superintendent of respective SNRC.

#### Payment Receipts

- Select Payment receipts from the left menu to view the receipts of the payments processed
- After successful payment, the Institute can view the receipt for the payment.

|                    |                                         |                                               | VOLN IN                                             | increasing in the otherces runs         | - A state of the state of the s |  |  |  |  |
|--------------------|-----------------------------------------|-----------------------------------------------|-----------------------------------------------------|-----------------------------------------|----------------------------------------------------------------------------------------------------|--|--|--|--|
| e<br>ission Entry  | Go Back                                 |                                               |                                                     |                                         |                                                                                                    |  |  |  |  |
| stration           | Pøyment Receipts                        |                                               |                                                     |                                         |                                                                                                    |  |  |  |  |
| licants            |                                         |                                               |                                                     |                                         |                                                                                                    |  |  |  |  |
| ments & Forwarding | Show 10 • entries                       |                                               |                                                     |                                         |                                                                                                    |  |  |  |  |
| ment Receipts      | S.NO Bulk Reference IC                  | Net Amount                                    | Paid in (Rs)                                        | Admission Year.                         | Created Date                                                                                                    |  |  |  |  |
| cted               | 1 80                                    | JLGNM111                                      | 500                                                 | 2011                                    | 09-12-2019                                                                                                    |  |  |  |  |
|                    | This sile is designed, developed, hoste | d and maintained by National Informatics Cont | ire (NIC), Minishry of Electronics & Information Te | checkogy, Government of India for India | Disclamer                                                                                                    |  |  |  |  |

- Click on Bulk Reference ID to view the receipt.
- The receipt of the payment is as shown.

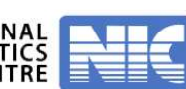

by Hyderabad

Home

Admission Entry Registration

Payments & Forwarding

**Payment Receipts** 

Applicants

Rejected

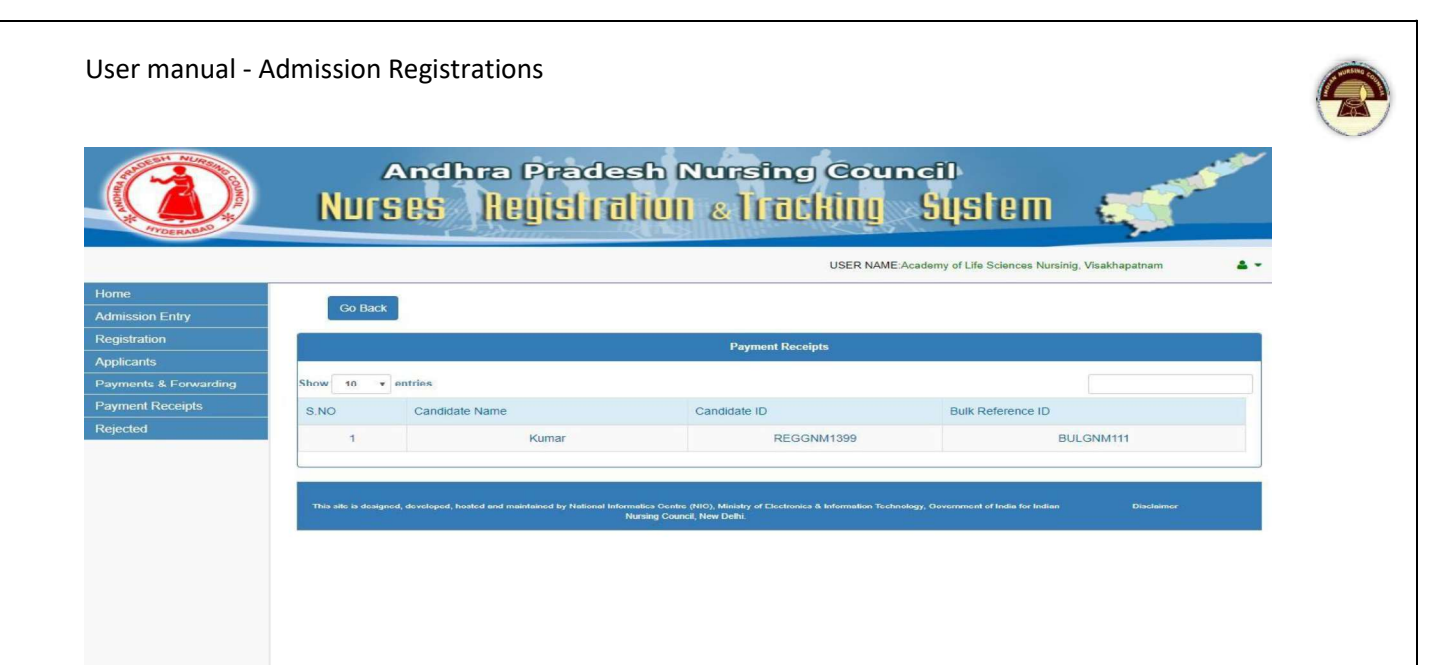

NRTS – A product for Indian Nursing Council INFORMATICS CENTRE

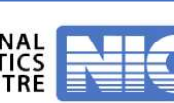

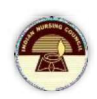

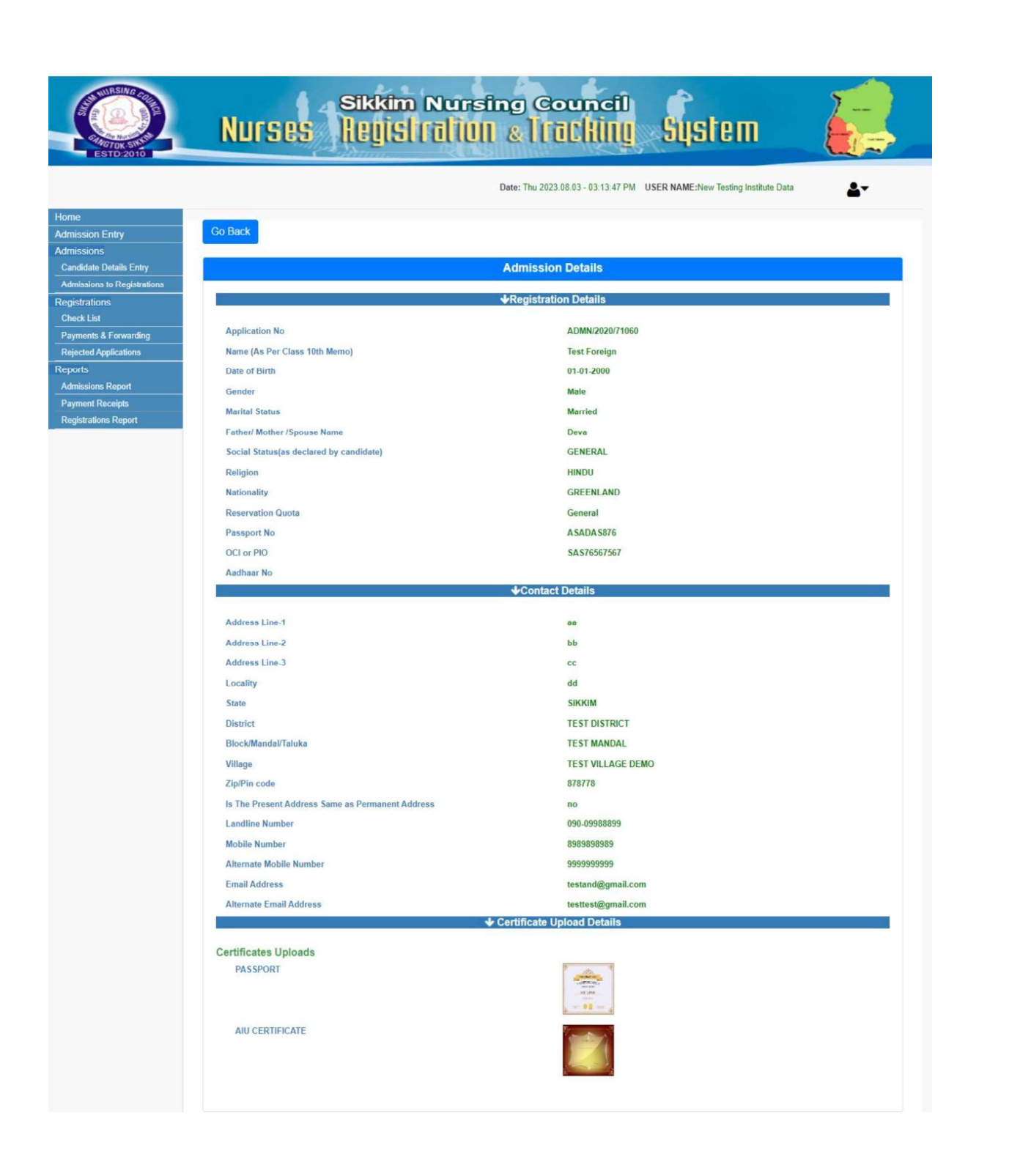

by Hy